Coupling Japan

CardiOVascUlar Prognostic Coupling Study in Japan

# データ登録手順説明書

2015/04/14 フクダ電子株式会社 V00\_01

# 使用する各種アプリケーション

#### VSS-30 血圧脈波検査データマネジメントシステム

血圧脈波データマネジメントシステム VSS-30 は、血圧脈波検査装置 VaSera シリーズで 計測した検査データの収録・表示・印刷・修正・管理等を行います。 推奨動作環境は、次の通りです。

OS : WindowsXP (Home Edition/ Professional) SP3 以降 32bit WindowsVista (Home Premium/ Business) SP1 以降 32bit Windows7(Home Premium/ Professional/ Ultimate) 32/64bit

#### FEV-80R 心電図検査データマネジメントシステム

Hyper—Viewr:FEV—80R(以下、FEV—80R)は以下のように、主に当社製品が保存した、 検査データの収録・表示・印刷・修正・管理等を行います。

- 1) 心電計(ホルタオプション、ストレスオプション、LPオプション含む)
- 2) 血圧脈波検査装置 VaSera:VS-1000/VS-1500/VS-3000 および VSS-10/30
- 3) 加速度脈波計: SDP-100
- 4) 肺機能装置: SP-350COPD, SP-370COPD 肺 Per, SP-370COPD など
- 5) 超音波画像診断装置: UF-400/450/ 550/750/760/850/870, UF-8000 シリース など ※その他詳細はお問い合わせ下さい。

推奨動作環境は、次の通りです。

OS: WindowsXP,WindowsVista,Windows7,Windows8(各 32bit)

#### データ匿名化ソフト データ変換プログラム

心電図検査装置および血圧脈波検査装置で収録されたデータを匿名化し保存します。 推奨動作環境は、次の通りです。。

OS : WindowsXP,WindowsVista,Windows7,Windows8(各 32bit)

# データ登録インターネットシステム

データ登録サイトは、本研究のみに管理・運営されるインターネットを用いた研究サポート Web サイトです。

推奨動作環境は、次の通りです。

ブラウザ : Internet Explorer

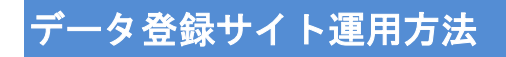

# ログイン・ログアウト

インターネットから下記 URL にアクセスしてください。

https://0to1research.com/coupling\_jp/com/es\_login/

もしくは、"Coupling.jp"で検索

ログイン:事務局より発行された、登録研究者 ID とパスワードを入力して下さい。

| 症例                  | 25#                                          |                                 |  |
|---------------------|----------------------------------------------|---------------------------------|--|
| 024>                |                                              |                                 |  |
| 和元書のこ/13<br>一般的に立った | -FEEXDOL 100451.8954<br>http://teusuaciteoan | EMUCTEL: MRCMAXEC<br>NOTCARCES! |  |
| 14-0192             | HIRD                                         | MED AVAGE (CEN-                 |  |
|                     | 1929-1                                       |                                 |  |
|                     |                                              | 19/40                           |  |

ログアウト:ログイン後の各画面右側の研究者メニューより、「ログアウト」を押してくだ さい。

| 患者一覧・検索 |  |
|---------|--|
| 患者登録    |  |
| アカウント設定 |  |
| ログアウト   |  |

# 研究者アカウントの登録申請・変更

研究者 ID の発行を行います。

「研究者 ID 発行はこちら」よりアカウント申請の為の情報を入力します。 必要事項を入力の上、「入力内容の確認へ進む」を押してください。

|                                       | भारतः     | ownaliss buyb       |            |
|---------------------------------------|-----------|---------------------|------------|
|                                       | 10.0      |                     |            |
| agendet Country PRICEBIN ALL Autor de |           |                     |            |
|                                       |           |                     |            |
|                                       |           |                     |            |
| 焼砂、研究をエロア:                            | トウント申録    | りお手結寺               |            |
| 1888 · 077648 1 0 7 7                 | 5771-44m  | 20 <del>1</del> 763 |            |
|                                       |           |                     |            |
| 1. 施設・研究者情報の入力                        | <u> </u>  |                     |            |
| 務時にて確認させて頂いた後、研究者                     | ゆとパスワードを通 | 精させていただきます。         |            |
| カウント情報を入力のうえ「入力内容                     | の確認へ通む」市交 | ンを押してくたさい。          |            |
|                                       |           |                     |            |
| アカウント情報                               |           |                     |            |
| (-ルアドレス (半角茶煎芋) 会員                    |           |                     |            |
| ミールアドレス再入力 心頂                         |           |                     |            |
|                                       | ※確認のため、も  | ら一度ご入力ください。         |            |
| 1958 (全角) 4-18                        |           |                     | (全角40文字まで) |
| C图RI/ME(全内) ①信                        |           |                     | (全局40文学まで) |
| 段職(全内)                                |           |                     | (余典40文学家で) |
| 5名前(云鸟) 必須                            | 姓         | 8                   |            |
| フリカナ (素角カタカナ) 心情                      | 12-1      | 24                  |            |
| 副語明 (半角型字) 会議                         |           |                     |            |
|                                       | ※ハイフンを除い  | た電話番号をご入力ください。      |            |
|                                       | ※ハイランを時い  | た電話番号をご入力ください。      |            |
|                                       |           |                     |            |
|                                       |           |                     |            |
|                                       |           |                     |            |
|                                       | 入力内容      | の確認へ進む              |            |
|                                       | 入力内容      | の確認へ進む              | <b>ック</b>  |

事務局より申請が承認されると下記の ID 発行通知と、パスワード発行通知メールが下記の 事務局メールアドレスより別々に登録されたメールアドレスに送信されます。

Coupling JP 研究事務局: <u>coupling@jichi.ac.jp</u>

<ID 発行案内メール\_サンプル>

#### 福田 新一様

この度は、「Coupling JP 研究用 Web 入力システム L」をご利用頂き ありがとうございます。

このメールは「Coupling JP 研究用 Web 入力システム」にご申請頂きました 研究者様宛てにお送りさせて頂いております。 指定されたアドレスに送信されていることをご確認ください。

事務局にて研究者ID承認処理が完了いたしました。

-----

以下のURLよりアクセスしてください。

URL:https://Oto1research.com/coupling jp/

※このメールアドレスは送信専用です このメールにご返信いただいてもお答えできません。

\_\_\_\_\_

< パスワード発行案内メール\_サンプル>

#### 福田 新一様

この度は、「Coupling JP 研究用 Web 入力システムL」をご利用頂き ありがとうございます。

このメールは「Coupling JP 研究用 Web 入力システム」にご申請頂きました 研究者様宛てにお送りさせて頂いております。 指定されたアドレスに送信されていることをご確認ください。

バスワードをお知らせいたします。

以下のURLよりアクセスしてください。

URL:https://Oto1research.com/coupling jp/

※このメールアドレスは送信専用です このメールにご返信いただいてもお答えできません。

-----

### 新規症例登録

症例の登録を行います。右側の研究者メニューより「患者登録」を押してください。

| 串者一些,烧壶     |
|-------------|
| BAH 28 IZAS |
| 患者登録        |
| アカウントして     |
| n/indik     |

ここでの対象患者情報の登録において、「識別コード」は施設で管理している患者コードを 入力してください。

その後、必要事項を入力の上、「入力の確認へ進む」を押してください。

| 満別コード 必須<br>イニシャル 必須<br>性別 必須<br>生年月日 必須<br>同意取得日 必須               | <br> 注   名  <br> <br>  日間   年  月 |                     |
|--------------------------------------------------------------------|----------------------------------|---------------------|
| ペーシャル 必須<br>生涯 必須<br>生年月日 必須<br>可意取酒日 必須                           | 地<br>0月 0女<br>西暦 年 月             | ▲ ※識別コードは施設で管理している  |
| 11月 必須<br>上年月日 必須<br>1思知道日 必須                                      |                                  | ※識別コードは施設で管理している    |
| 1年月日 <b>会派</b><br>1923年8日 <del>会派</del>                            | 西歐年月                             |                     |
| 感激者日 必須                                                            |                                  | 患者管理番号を入力してください     |
|                                                                    | 西田 年 月                           | この識別コードは、ログインした     |
| Edit                                                               | 両差取得日から計算                        | <br>アカウント者のみ閲覧可能です。 |
| <ul> <li>□ a)確応病・即爆能滞害(消凍中も)</li> <li>□ b)賠貸業常症(治療中も含む)</li> </ul> | B()                              | $\sim$              |
| 二 上記。(1)~(10)の除外基準に該当                                              | iban 🔊                           |                     |
| 盛考                                                                 |                                  |                     |

# 患者登録

# ■ 基本情報登録

| 1. 基本情報の入力                                                                                                    |                                                                       |                                                                                                    |                                                      |                                   |                                                                                                    |
|----------------------------------------------------------------------------------------------------|-----------------------------------------------------------------------|----------------------------------------------------------------------------------------------------|------------------------------------------------------|-----------------------------------|----------------------------------------------------------------------------------------------------|
| 、カ内容に間違いがないかご確認のうえ「入力」                                                                                                    | 内容の確認へ                                                                | 進む」ポタンを持                                                                                                    | 見てくだきい。                                              |                                   |                                                                                                    |
| 対象者情報                                                                                                    |                                                                       |                                                                                                    |                                                      |                                   |                                                                                                    |
|                                                                                                    |                                                                       |                                                                                                    |                                                      | ※ユニー                              | クな研究用                                                                                                    |
| 書音ID<br>書別コード                                                                                                    | 0001                                                                  | 55290                                                                                                    |                                                      | 患者IDが                             | 表示されま <sup>-</sup>                                                                                                    |
| イニシャル                                                                                                    | F.K                                                                   | 30783                                                                                                    | L                                                    |                                   |                                                                                                    |
| 前述で入力され                                                                                                    | いた患者                                                                  | 登録情報                                                                                                    | を表示し                                                 | <b>します</b> 。                      |                                                                                                    |
| 生年月日                                                                                                    | 1983                                                                  | -07-25                                                                                                    |                                                      |                                   |                                                                                                    |
| 同意取得日                                                                                                    | 2015                                                                  | -04-01                                                                                                    |                                                      |                                   |                                                                                                    |
| 年龄                                                                                                    | 31/8                                                                  |                                                                                                    |                                                      |                                   |                                                                                                    |
| 登録状況                                                                                                    |                                                                       |                                                                                                    |                                                      |                                   |                                                                                                    |
| ALT SUIL                                                                                                    |                                                                       |                                                                                                    |                                                      |                                   |                                                                                                    |
| 初回 1回目FU 2回目FU 3                                                                                                    | 日日FU                                                                  | 4回目FU                                                                                                    | 5回目FU                                                | 6回目FU                             | 7回目FU                                                                                                    |
|                                                                                                    |                                                                       |                                                                                                    |                                                      |                                   |                                                                                                    |
|                                                                                                    | 治療薬開運                                                                 | 77540                                                                                                    | 採査項目                                                 | -<br>波形アップロード                     | *                                                                                                    |
|                                                                                                    | <sub>治療薬開ま</sub><br>ブをクリ                                              | オプション                                                                                                    | *****                                                | -<br><sub>歳形アップロード</sub><br>項目が表示 | されます。                                                                                                    |
|                                                                                                    | <sup>治療薬機畫</sup><br>ブをクリ                                              | オプジョン<br>リックする<br>Om O不明(                                                                                             | #重増目<br>ると入力                                         | -<br>変影アップロード<br>項目が表示            | されます。                                                                                                    |
| 並                                                                                                    | 治療薬類調<br>ブをクリ<br><sup>の</sup> 育(                                      | オプジョン<br>リックする<br>0年 0不明(<br>0年 0不明(                                                                                  | <sup>抹</sup> 室増目<br>ると入力<br>の<br>*<br><sup>の</sup> * | −<br>薬形アップロード<br>項目が表示            | されます。                                                                                                    |
|                                                                                                    | 治療薬開選<br>ブをクリ<br>の有(<br>の有(<br>の有(                                    | オプション<br>リックする<br>0無 0不明(<br>0無 0不明(<br>0無 0不明(                                                                       | 林室 増目<br>る と 入 力<br>の未<br>の未                         | 項目が表示                             | されます。                                                                                                    |
|                                                                                                    | 活際至脱基<br>ブをクリ<br>0 年 1<br>0 年 1                                       | オブション<br>リックする<br>の無 0不明 (<br>の無 0不明 (<br>の無 0不明 (                                                                    | 株重増目<br>ると入力<br>の未<br>の末                             | 「                                 | されます。                                                                                                    |
|                                                                                                    | 治療薬院選<br>ブをクリ<br>の有(<br>の有(<br>の有(<br>の有(<br>の有(<br>の有(<br>の有(<br>の有( | オプジョン<br>リックする<br>2年 0不明(<br>2年 0不明(<br>2年 0不明(<br>2年 0不明(<br>2年 0不明(                                                 | 株立項目<br>ると入力<br>の未<br>の未<br>の未<br>の未                 | 項目が表示                             | されます。                                                                                                    |
| 金封信報         基本情報         技変項目<br>クリック           基本情報         クリック           基本情報         クリック           基本情報         ク           東原慶         商面圧の家族歴 必須           弱血圧の家族歴 必須         第中の家族歴 必須           展社型の有無         様心振の既註 必須           人類術解集の既註 必須         大動新解集の既註 必須                                          | 治療薬開選<br>ブをクリ<br>の有(<br>の有(<br>の有(<br>の有(<br>の有(                      | オプション<br>リックする<br>の無 の不明 (<br>の無 の不明 (<br>の無 の不明 (<br>の無 の不明 (<br>の無 の不明 (<br>の無 の不明 (<br>の 無 の不明 (                   | 株型項目<br>ると入力<br>の未<br>の未<br>の未<br>の未<br>の未           | -<br>変形アップロード <br>項目が表示           | されます。                                                                                                    |
| 金封信報         基本情報         林変項目           クリック         タリック           基本情報         タ           東底壁         商血圧の家族歴 金編           商血圧の家族歴 金編         秋心症・心肠梗塞の家族歴 金編           酸心症・心肠梗塞の家族歴 金編         酸           酸心症・心肠梗塞の家族歴 金編         ●           酸仁型の有無         様心症の既社 金編           人筋梗塞の既社 金編         人動酸酸酸の既社 金編 | 法原王明道<br>ブをクリ<br>〇明(<br>〇明(<br>〇明(<br>〇明(<br>〇明(                      | オブション<br>リックする<br>0無 0不明 (<br>0無 0不明 (<br>0無 0不明 (<br>0無 0不明 (<br>0魚 0不明 (<br>0魚 0不明 (                                | 林室増目<br>ると入力<br>の未<br>の未<br>の未<br>の未<br>の未           | 「目が表示                             | されます。                                                                                                    |
|                                                                                                    | 治療薬開選<br>ブをクリ<br>の有(<br>の有(<br>の有(<br>の有(<br>の有(                      | オプション<br>リックする<br>の無 の不明 (<br>の無 の不明 (<br>の無 の不明 (<br>の無 の不明 (<br>の無 の不明 (                                            | 株面増目<br>ると入力<br>D未<br>D未<br>D来<br>D来                 | -<br>項目が表示                        | されます。                                                                                                    |
| 金封信報     基本情報     技工       登本情報     クリック       基本情報     ク       原設層     商面圧の家族歴 参須       弱心症・心肠梗塞の家族歴 参須       脳子中の家族歴 参須       既注意の有無       休心振使整の既注 参須       人動酸酸酸の既注 参須       人動酸酸酸の既注 参須       人動酸酸酸の既注 参須                                                                                                    | 法原王附連<br>ブをクリ<br>〇府(<br>〇府(<br>〇府(<br>〇府(                             | オブション<br>リックする<br>の無 0不明 (<br>0無 0不明 (<br>0無 0不明 (<br>0無 0不明 (<br>0無 0不明 (<br>0無 0不明 (                                | 株立項目<br>ると入力<br>の未<br>の未<br>の未<br>の未                 | -<br>遼形アップロード<br>項目が表示            | されます。                                                                                                    |
| 金封信報         東京清明<br>シワリック           基本情報         クリック           基本情報         夕           東底層<br>商曲圧の東旅歴 参加<br>除心症・心筋梗塞の東旅歴 必須<br>服子中の東旅歴 必須<br>既社歴の有期<br>勝心症の既註 参加<br>人動極整の既註 参加<br>人動極整の既註 参加           様も年の東旅歴 必須<br>(小筋梗塞の既註 参加)           横有                                                                     | 治療薬開選<br>ブをクリ<br>の有(<br>の有(<br>の有(<br>の有(<br>の有(                      | オプション<br>リックする<br>()無 ()不明 ()<br>()無 ()不明 ()<br>()無 ()不明 ()<br>()無 ()不明 ()<br>()無 ()不明 ()                             | 株立項目<br>ると入力<br>の未<br>の未<br>の未<br>の未                 | -<br>項目が表示                        | されます。                                                                                                    |
| 金封信報         基本情報         技変項目<br>クリック           基本情報         ク           東原慶<br>商曲圧の家族歴 参通<br>除心症・心筋梗塞の家族歴 必須<br>脳子中の家族歴 必須<br>既注型の有類<br>係心振使原因注 参須<br>人動脈解離の取注 参須           横心振機整の取注 参須                                                                                                    | 治療薬院連<br>ブをクリ<br>〇月(<br>〇月(<br>〇月(<br>〇月(                             | オプション<br>リックする<br>の無 0不明 (<br>の無 0不明 (<br>の無 0不明 (<br>の無 0不明 (<br>の無 0不明 (<br>の無 0不明 (                                | 林立地目<br>ると入力<br>の未<br>の未<br>の未                       | -<br>変形アップロード<br>項目が表示            | されます。                                                                                                    |
|                                                                                                    | 法原王號選<br>ブをクリ<br>〇月(<br>〇月(<br>〇月(<br>〇月(                             | オブション<br>リックす。<br>の無 0不明 (<br>の無 0不明 (<br>の無 0不明 (<br>の無 0不明 (<br>の無 0不明 (<br>の 一 一 一 一 一 一 一 一 一 一 一 一 一 一 一 一 一 一 一 | 株立項目<br>ると入力<br>の未<br>の未<br>の未<br>の未                 | -<br>変形アップロード<br>項目が表示            | children of the second second se |

# ■ 検査項目登録

| 模查項目       | <b>•</b>                                    |
|------------|---------------------------------------------|
| 自長 心道      | cm                                          |
| 体重 必須      | log                                         |
| <b>保田</b>  | cm                                          |
| 血圧         |                                             |
| 外来時面圧(1回目) |                                             |
| 取補期血圧 必須   | mmHg                                        |
| 狐張明愈庄 必須   | mmHg                                        |
| 脈拍数 金調     | <b>一</b> 拍/分                                |
| 外来种血狂(2回目) |                                             |
| 取缩期血圧 必須   | mmHg                                        |
| 該張明血圧 必须   | mmHg                                        |
| 脈拍数 必須     | <b>                                    </b> |
| 家庭直任(1日日)  |                                             |
| 起床语 184日以内 |                                             |

■ 治療薬関連登録

| 治康莱联 | 12 <u>e</u>                                      |               |  |
|------|--------------------------------------------------|---------------|--|
|      | 業品名:<br><del>33種: <b>潮</b>思してください</del>          | 52 EX :       |  |
| 加羅葉1 | (詳細分類:指定な、▼<br>詳細分類2:指定な、▼<br>就限前投与の有無:◎有 ◎無 ◎不明 | 0.4           |  |
| 1    | 業品名:<br>分期: 潮沢してくたさい                             | 統政 : []<br>▼] |  |

# 薬品名をカナで入力すると薬剤候補リストが表示されます。

| 素品名:ア                                           | 「 <sup>変更</sup> 落見名・ アムロミルペル                                |
|-------------------------------------------------|-------------------------------------------------------------|
| 分類:「■アーチスト<br>詳細分類 アイタント<br>詳細分類 マイタント          | ★BBA: () ムロシビン(<br>分類: (降圧薬 ▼)<br>詳細分類: (カルシウム拮抗薬(アムロジビン) ▼ |
| 和2単加2<br>東品名:<br>分類:(2 アイミクスHD<br>分類:(2 アイミクスLD | 詳細分類2: 指定なし ▼<br>離<br>就寝前投与の有無: ◎有 ◎無 ◎不明 ◎未                |
| 詳細分類 アクトス<br>詳細分類 マットス                          | 薬品名を選択すると詳細分類が表示されます。                                       |

■ オプション検査項目登録

|                                                | 2014/01/10                                     | The second second | SEW SHOUL               | 0000000                                     | E-HB             | 18967-97U-F        |    |
|------------------------------------------------|------------------------------------------------|-------------------|-------------------------|---------------------------------------------|------------------|--------------------|----|
| オプショ                                           | ン検査項目                                          |                   |                         |                                             | 200              | ック                 |    |
| 24 時間白<br>除素約和度<br>心臓総合す<br>預動原応調              | 由行動下血圧で<br>【モニタリング<br>接換査 📴                    | Eニタリング<br>1       | 実力           入:         | 施された<br>力項目が                                | :検査<br>法表示       | 証項目を選択する<br>だされます。 | らと |
| FMD接查                                          | 0                                              |                   |                         |                                             |                  |                    |    |
|                                                |                                                |                   | ¥                       |                                             |                  |                    |    |
| 24 時間自<br>検査日                                  | 油行動下血圧。                                        | モニタリング            | ↓<br>2                  | )æ                                          | a                | 8                  |    |
| 24 時間自<br>検査日<br>24 時間                         | 1曲行動下血圧:<br>開平均                                | モニタリング            | 2<br>50                 | j# [                                        | ) <del>n</del> [ | в                  |    |
| 24 時間自<br>検査日<br>24 時間<br>収益                   | 1曲行動下血圧<br>第平均<br>1時血圧                         | モニタリング            | *<br>54                 | )≠ [<br>]mmHg                               | )a [             | )B                 |    |
| 24 時間自<br>検査日<br>24 時<br>収括<br>振引              | 1曲行動下血圧<br>期平均<br>1明血圧<br>1明血圧                 | モニタリング            | )<br>184<br>            | )≇<br>]mmHg<br>]mmHg                        | я [              | B                  |    |
| 24 時間自<br>検査日<br>24 時間<br>収括<br>取新<br>販売       | 自由行動下血圧<br>前平均<br>1時血圧<br>1時血圧<br>1数           | モニタリング            | ×                       | )≠<br>jmmHg<br>jmmHg<br>jB/91               | я                | B                  |    |
| 24 時間自<br>検査日<br>24 時<br>収括<br>振引<br>時者        | 1曲行動下血圧<br>崩平均<br>1時血圧<br>1時血圧<br>1歳<br>1編差    | モニタリング            | ×<br>×                  | )∓<br>ImmHg<br>ImmHg<br>JB/93<br>InmHg      | )a (             | ja                 |    |
| 24 時間自<br>検査日<br>24 時間<br>収括<br>抵引<br>防調<br>標準 | 1由行動下血圧<br>前平均<br>1時血圧<br>1時血圧<br>1数<br>4個2000 | モニタリング            | <ul> <li>Eu[</li> </ul> | )#<br>mmHg<br>http://wmHg<br>jtb/sy<br>mmHg | я [              | _]#                |    |

■ 波形データアップロード登録

| 全線情報           | 基本情報                | 検査項目              | 治療業関連               | オプション | .検査項目 | 満邦アップロード グリック |
|----------------|---------------------|-------------------|---------------------|-------|-------|---------------|
| ┃ 波形ア:         | ップロード               |                   |                     |       |       | <b>U</b>      |
| 心喘固生活          | 観光データ               |                   |                     |       |       |               |
| 数组印            |                     |                   |                     |       | 未資辞   |               |
| 右のボタン<br>イルを選び | vを押して、ア<br>Rしてください  | ップロードす。<br>🔓 谢 谢  | る心電関生造形う            | -977  | L.    | アップロード        |
| 血压脉液的<br>型综合   | 主政形データ(             | <del>皮形</del> デー  | タをアッ                | プロー   | -ドする  | のに用います。       |
| 右のボタン<br>(仰臥位) | >を押して、ア<br>ファイルを選   | ップロートす<br>訳してくださ  | る血圧脈波生液用<br>い。 🔽 参療 | データ   | i.    | 7970-1        |
| 愈庄脉液体          | 主義形データ(             | 起立直後)             |                     |       |       |               |
| 数绿目            |                     |                   |                     |       | 未至终   |               |
| 右のボタン<br>(起立直接 | を押して、ア<br>(2) ファイルを | ップロードす<br>選択してくだ。 | る血圧脈波生波用<br>さい。 😰   | データ   |       | 7970-F        |
| 血压脉液生          | と成形データ (            | 起立3分後)            |                     |       |       |               |
| 费特日            |                     |                   |                     |       | 水田田   |               |
| 右のボタン<br>(紀立3分 | >を押して、ア<br>後)ファイル   | ップロードす<br>を選択してくた | る血圧脈液生液用<br>ささい。 🛜  | データ   |       | 7970-F        |

■ VSS-30 を使用した場合

[準備]

まず初めに、匿名化されたデータを保存する為のフォルダを下記のフォルダ名として任意の場所に作成して ください。

フォルダ名:「CouplingVSS\_data」

[VSS-30 を起動させる]

血圧脈波データマネジメントシステム VSS-30 は、血圧脈波検査装置 VaSera シリーズで 計測した検査データの収録・表示・印刷・修正・管理等を行います。

> に 市开設(本) ージメンドン

デスクトップ上のアイコン 立ち上がります。

をクリックすると VSS-30 が起動し、上記画面が

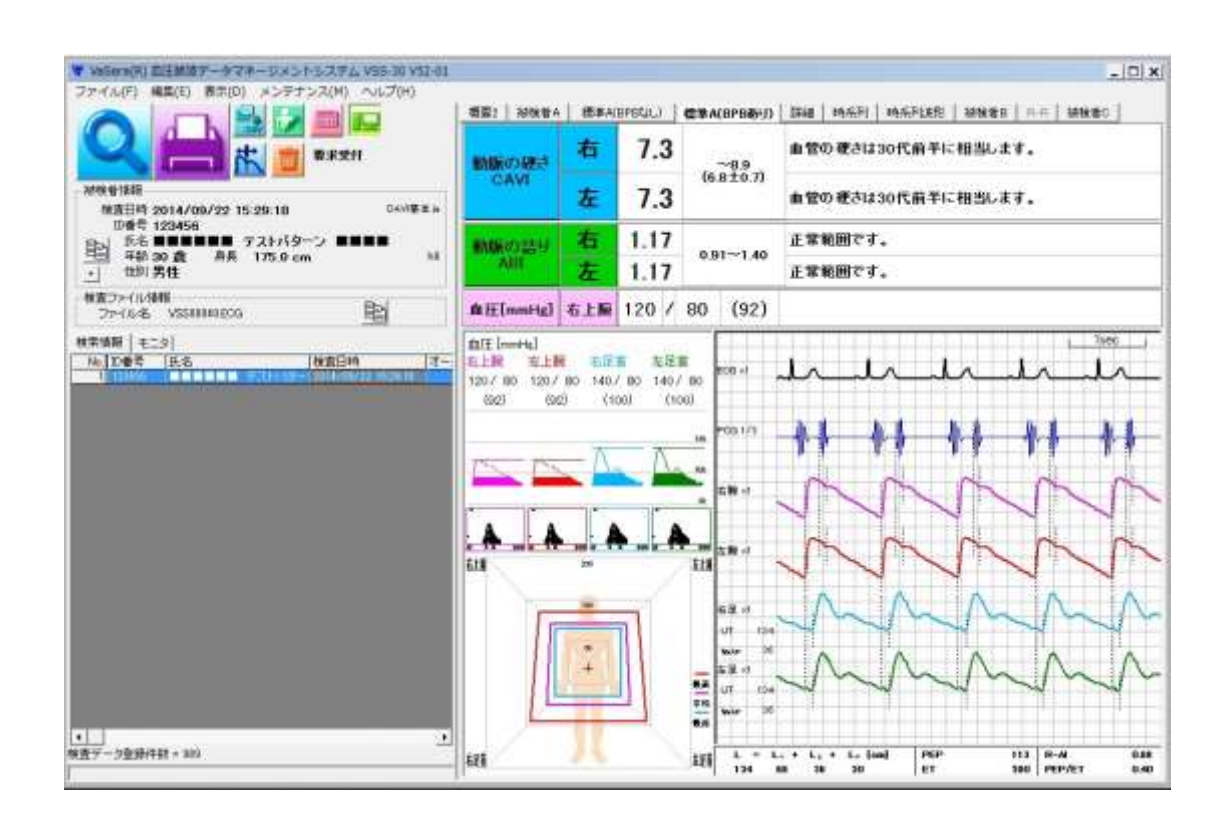

[該当データを検索する]

検索アイコンをクリックすると検索ウィンドウが表示されます。検索条件を入力し、検索 ボタンをクリックすると条件にあてはまる収録データのリストが表示されます。

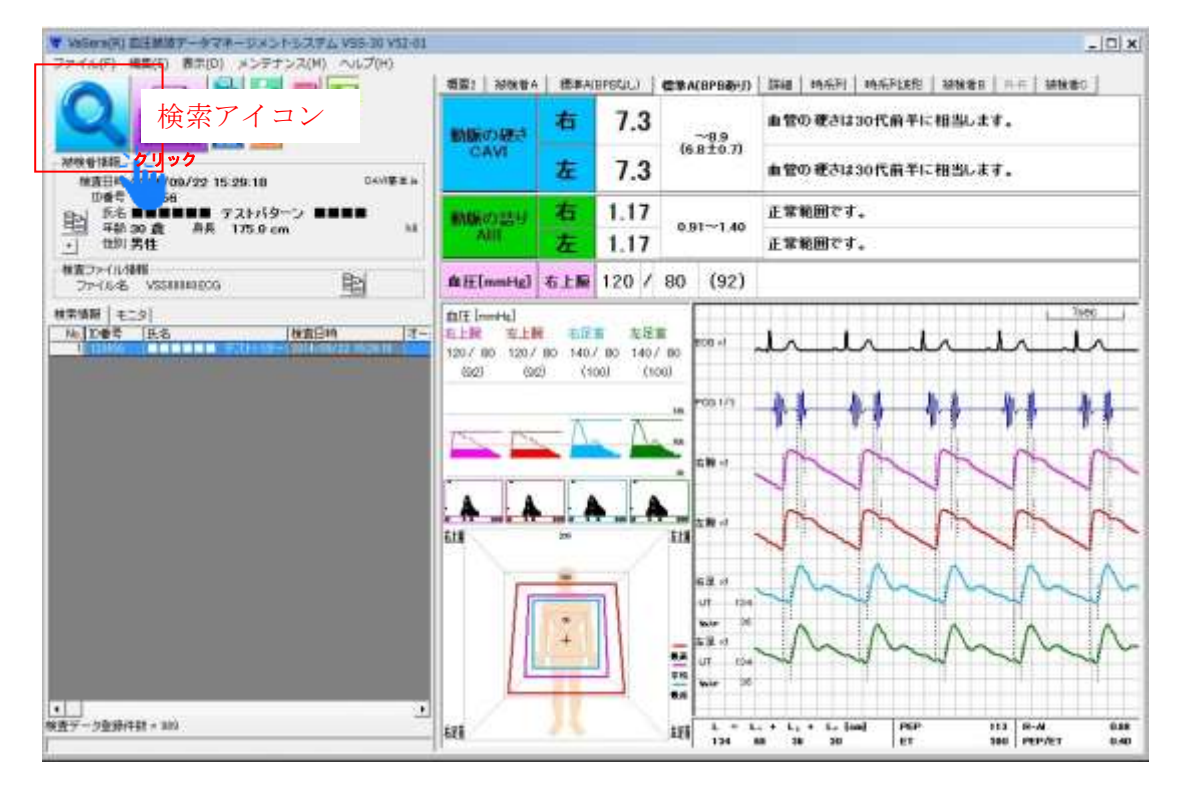

- 検索ウィンドウ-

| ▼ 検索 ×             |
|--------------------|
| ☑                  |
| ID番号               |
| □氏名                |
| □ 性別 男性 💌          |
| □ 削除データ検索 +        |
| 初期化(I) 検索(S) 中止(C) |

※検索条件を選択の上、「検索」ボタンを押してください

[収録データの保存先をコピーする]

左のリスト表から該当データを選択します(選択されたデータは青色に反転します)。「検 索ファイル情報」欄にあるコピーアイコンをクリックすると保存先アドレスがコピーされ ます。

| ▼ WeSera(R) 創計単位データマネージメントルステム VSS-30 VSI-01                                                                                                    |                                          |     |         |                                                                                                    |                                                                                          |
|----------------------------------------------------------------------------------------------------|------------------------------------------|-----|---------|----------------------------------------------------------------------------------------------------|------------------------------------------------------------------------------------------|
| ファイル(F) NE(E) 新市(D) メンデナンス(M) ヘルプ(H)                                                                                                    | - 10 1 1 1 1 1 1 1 1 1 1 1 1 1 1 1 1 1 1 | 使单A | BPSCIL) | C \$ A(BPB&)                                                                                                    | IRAN MAARI MAARINE I MANDER   AA INDI                                                    |
|                                                                                                    | MIRORE                                   | 右   | 7.3     | ~8.9                                                                                                    | 血管の硬さは30代前芋に相当します。                                                                       |
| 2010年1月<br>建造日時 2014/09/22 15:29:18 04/7年年16                                                                                                    | CAVI                                     | 左   | 7.3     | 6810.7                                                                                                    | 血管の硬さは30代前半に相当します。                                                                       |
| 100号 123456<br>手毛 新名 単語 アストパターン 単単単単<br>- 1101男性 115.0 cm 11                                                                                                    | INDERGIZED<br>AUT                        | 右   | 1.17    | 0.91~1.40                                                                                                    | 正常範囲です。<br>正常範囲です。                                                                       |
| 1157-11-1411<br>77-15-5 VSSIII0000 E                                                                                                    | コピーアー                                    | イコ  | ン       | (92)                                                                                                    |                                                                                          |
|                                                                                                    |                                          |     |         | 00 00 01<br>00 00 1/3<br>00 00 1/3<br>00 00 1/3<br>00 00 1/3<br>00 01 /3<br>00 01 /3<br>00 00 0 /3<br>00 00 0 /3<br>00 00 0 /3<br>00 00 0 /3<br>00 0 0 /3<br>00 0 0 /3<br>00 0 0 /3<br>00 0 /3<br>00 /3<br>0 /3<br>0 /3 |                                                                                          |
| <ul> <li>()</li> <li>()</li> <li< td=""><td>628</td><td>4</td><td></td><td>0.0         0.0           0.0         0.0           0.0         0.0           0.0         0.0           0.0         0.0           0.0         0.0           0.0         0.0           0.0         0.0           0.0         0.0</td><td>+ L<sub>2</sub> + L<sub>2</sub> isol PSP 113 (R-M) 0.88<br/>8 39 30 ET 380 (PEPAET 0.40</td></li<></ul> | 628                                      | 4   |         | 0.0         0.0           0.0         0.0           0.0         0.0           0.0         0.0           0.0         0.0           0.0         0.0           0.0         0.0           0.0         0.0           0.0         0.0                                                                                                    | + L <sub>2</sub> + L <sub>2</sub> isol PSP 113 (R-M) 0.88<br>8 39 30 ET 380 (PEPAET 0.40 |

[データを変換する] す。ソフトが起動すると上 照」ボタンをクリックします。

デスクトップ上のアイコン をダブルクリックし、データ変換ソフトを立ち上げま 記画面が表示されます。「読み込みファイル名」の「参

| デーサまたプログラム | 実際するファイル名を「読み     | はみつみんしまいに 入力してください     |      |
|------------|-------------------|------------------------|------|
| • • •      | ARY 07717412-1007 | BR 77 WEILEN JO CALEVA |      |
| 情况还用了产们上名  | 0 S               | 変更後ファイル名               |      |
| 建永远苏博穆     |                   | 番3772%编辑               |      |
| 氏名         |                   | 氏右                     |      |
| ītato (    |                   | <b>紫王敬</b> 的           | (jac |
| 12译问数      |                   | <u>金字像</u><br>盘程问题     | 1    |
|            |                   | データ<br>種別              | 2    |
|            |                   | 保存フォルタに、山田族波データ、文体法    | 20   |
|            | 2° 10             | キャンセル                  |      |

「ファイル名」の欄で VSS-30 のでコピーした検査ファイル保存先アドレスを貼り付けた後 「開く」をクリックします。

※保存先アドレスの貼り付けは「右クリック→貼り付け」又は「Ctr1+V」での貼り付けが 可能です。

| bf%CA0         bf%CA0         bf%CA0         bf%CA0         bf%CA0           \$90x00-F         \$V\$588881         2014/12/04 16.58         E03 File         18.68           \$666_FTLC4MM         \$V\$588881         2014/12/04 16.41         E03 File         18.68           \$666_FTLC4MM         \$V\$588881         2014/12/04 16.41         E03 File         18.88           \$666_FTLC4MM         \$V\$588881         2014/12/04 16.41         E03 File         4.88           \$677591         \$V\$588881         2014/12/04 16.46         E03 File         18.88           \$677591         \$V\$588881         2014/12/04 16.46         E03 File         18.88           \$677591         \$V\$588881         2014/12/04 16.46         E03 File         18.88           \$677591         \$V\$588881         2014/12/04 16.46         E03 File         18.88           \$677591         \$V\$588881         2014/12/04 16.46         E03 File         18.88           \$677591         \$V\$588881         2014/12/04 16.46         E03 File         18.88           \$677591         \$V\$588881         2014/12/04 16.41         E03 File         18.88           \$124724         \$V\$588881         2014/12/04 16.41         E03 File         4.88           \$124724         <                                                                                                    | 理・新したりがパター              |           |                  |          |        | 目 • 🗉 🤪 |
|----------------------------------------------------------------------------------------------------|-------------------------|-----------|------------------|----------|--------|---------|
| 97:00-F       VSSN001       2014/12/04 1639       EOG File       19 K8         95:00-F       VSSN002       2014/12/04 1641       EOG File       5 K8         95:00-F       VSSN002       2014/12/04 1641       EOG File       5 K8         95:00-F       VSSN002       2014/12/04 1642       EOG File       5 K8         95:00-F       VSSN004       2014/12/04 1643       EOG File       4 K8         95:00-F       VSSN004       2014/12/04 1643       EOG File       4 K8         95:00-F       VSSN004       2014/12/04 1644       EOG File       4 K8         95:00-F       VSSN004       2014/12/04 1645       EOG File       18 K8         95:00-F       VSSN004       2014/12/06 1640       EOG File       18 K8         95:00-F       VSSN004       2014/12/06 1641       EOG File       18 K8         95:00-F       VSSN004       2014/12/06 1641       EOG File       18 K8         95:00-F       VSSN004       2014/12/06 1641       EOG File       4 K8         95:00-F       VSSN004       2014/12/06 1641       EOG File       4 K8         95:00-F       VSSN004       2014/12/06 1644       EOG File       4 K8         95:00-F       VSSN0041       201                                                                                                    | * b8023.0 *             | - 福昌 +    | 更新自時             | 被揮       | 9HZ    | ļ.      |
| ■ 2-22/1-7       ■ VSSIMM2       2014/12/04 1041       EOG File       5 KB         ■ 625,FTL-54,MM       ■ VSSIMM2       2014/12/04 1043       EOG File       4 KB         ■ 64,757       ■ VSSIMM3       2014/12/04 1043       EOG File       4 KB         ■ 64,757       ■ VSSIMM3       2014/12/04 1044       EOG File       4 KB         ■ 64,757       ■ VSSIMM3       2014/12/04 1044       EOG File       4 KB         ■ 64,757       ■ VSSIMM3       2014/12/04 1044       EOG File       18 KB         ■ 74,757       ■ VSSIMM3       2014/12/04 1044       EOG File       18 KB         ■ 74,757       ■ VSSIMM3       2014/12/04 1044       EOG File       18 KB         ■ 74,757       ■ VSSIMM3       2014/12/05 1041       EOG File       18 KB         ■ 21,471,756       ■ VSSIMM3       2014/12/05 1041       EOG File       4 KB         ■ 21,471,756       ■ VSSIMM3       2014/12/05 1041       EOG File       4 KB         ■ 21,471,756       ■ VSSIM13       2014/12/05 1044       EOG File       4 KB         ■ 21,471,756       ■ 04/12/05 1044       EOG File       4 KB       18 KB         ■ 0,471,757,75       ■ VSSIM13       2014/12/05 1044       EOG File       18 KB                                                                                                    | 3 がいロード                 | SSHIII    | 2014/12/04 16:58 | EOG File | 19.68  |         |
| Bit Statut         2014/12/04 1643         EOS File         4 KB           Grade F5/7         VSS0004         2014/12/04 1644         EOS File         4 KB           3 / 75/1         VSS0004         2014/12/04 1644         EOS File         4 KB           3 / 75/1         VSS0004         2014/12/04 1645         EOS File         1 KB           3 / 75/1         VSS0004         2014/12/04 1650         EOS File         1 KB           2 / 75/1         VSS0007         2014/12/06 1040         EOS File         1 KB           2 / 75/1         VSS0007         2014/12/06 1040         EOS File         1 KB           2 / 75/1         VSS00007         2014/12/06 1040         EOS File         1 KB           2 / 75/1         VSS00007         2014/12/06 1041         EOS File         1 KB           2 / 75/2         VSS00007         2014/12/06 1041         EOS File         4 KB           2 / 75/2         VSS00001         2014/12/06 1042         EOS File         4 KB           2 / 75/2         VSS00011         2014/12/06 1044         EOS File         4 KB           2 / 75/2         VSS00011         2014/12/06 1044         EOS File         1 KB           2 / 75/2         VSS00011         2014/12/06 1044                                                                                                    | ₹201-57                 | VSSIIIM2  | 2014/12/04 10:41 | EOG File | 1.48   |         |
| VSSN004         2914/12/04 1644         EOS File         4 K8           5/1791         VSSN004         2914/12/04 1645         EOS File         16 K8           1 MapOrt         VSSN004         2914/12/04 1646         EOS File         16 K8           1 MapOrt         VSSN004         2914/12/06 1640         EOS File         16 K8           1 MapOrt         VSSN007         2914/12/06 1640         EOS File         16 K8           2 MapOrt         VSSN007         2914/12/06 1640         EOS File         16 K8           2 MapOrt         VSSN007         2914/12/06 1641         EOS File         16 K8           2 MapOrt         VSSN007         2914/12/06 1642         EOS File         4 K8           2 MapOrt         VSSN007         2914/12/06 1642         EOS File         4 K8           2 MapOrt         VSSN007         2914/12/06 1642         EOS File         4 K8           2 MapOrt         VSSN007         2914/12/06 1642         EOS File         4 K8           2 MapOrt         VSSN007         2914/12/06 1644         EOS File         4 K8           2 MapOrt         VSSN007         2914/12/06 1100         EOS File         14 K8           2 MapOrt         2914/12/07 1100         EOS File                                                                                                    | REATURN     Onsels F5d7 | VS5000    | 2014/12/04 16:43 | EOG File | 4.68   |         |
| P(759)         P(759)         P(759)<                                                                                                    | Press (222)             | 558884    | 2614/12/04 16:44 | EOG File | 4 68   |         |
| Image: Second second second  | 3-51759                 | VSSHINK   | 2614/12/64 1645  | EOG File | IN KE  |         |
| C 09 /*         V 05 00007         2014/12/06 1040         EOG File         18 K8           C 574         V 05 00000         2014/12/06 1041         EOG File         5 K8           V 52 0000         V 05 00000         2014/12/06 1042         EOG File         5 K8           V 52 0000         V 05 00000         2014/12/06 1042         EOG File         4 K8           V 52 0000         V 05 00000         2014/12/06 1044         EOG File         4 K8           D -501 57 425 //C         V 05 00000         2014/12/06 1044         EOG File         4 K8           D -501 57 425 //C         V 05 000000         2014/12/06 1100         EOG File         14 K8           2 -9/17 -5         V 05 000000         2014/12/06 1100         EOG File         14 K8           2 -9/17 -5         V 05 000000         2014/12/12 1144         EOG File         22 K8           V 000000000000000000000000000000000000                                                                                                    | 10×244 1                | VSSANNA   | 2014/12/04 16:58 | EOG File | 18 68  |         |
| Log         Log         Log <thlog< th=""> <thlog< th=""> <thlog< th=""></thlog<></thlog<></thlog<>                                                                                                    | E 2094                  | KSSNNN7   | 2614/12/05 1640  | EOG File | 18 68  |         |
| Turbus         Statute         Statute <thstatute< th=""> <thstatute< th=""> <thst< td=""><td>21-1-1-1</td><td>VSSIIIII</td><td>2614/12/05 10.41</td><td>EOG File</td><td>5.68</td><td></td></thst<></thstatute<></thstatute<>                                                                                                    | 21-1-1-1                | VSSIIIII  | 2614/12/05 10.41 | EOG File | 5.68   |         |
| TUC1-9-         VSSH111         2014/12/05 1042         EOG File         4 KB           IL ID-IDL 7 420 (C         VSSH111         2014/12/05 1044         EOG File         4 KB           IL IDL 7 420 (C         VSSH111         2014/12/05 1044         EOG File         4 KB           ID -IDL 7 420 (C         VSSH111         2014/12/05 1044         EOG File         14 KB           ID -IDL 7 420 (C         VSSH1112         2014/12/05 1100         EOG File         14 KB           ID -IDL 7 420 (C         VSSH111         2014/12/12 1114         EOG File         22 KB           ID COTE-GARE         VSSH111         2014/12/12 11164         EOG File         21 KB           ID MILARES         VSSH114         2014/12/12 11164         EOG File         21 KB                                                                                                    |                         | VSSAMAR   | 2014/12/05 10:42 | EOG File | 4 KE   |         |
| Image: Control of the Control of the Contro | 5 I.C1-9-               | VSSIII II | 2614/12/05 10:42 | EOG File | 4 KB   |         |
| D=50 F 7 X0 VC         W VSS00112         2614/12/06 1100         ECO File         14 KB           2 xyH7=-5         W VSS00110         2614/12/12 1141         ECO File         22 KB           W VSS00110         2614/12/12 1141         ECO File         22 KB           W VSS00110         2614/12/12 1154         ECO File         21 KB           M VSS00110         2614/12/12 1154         ECO File         21 KB                                                                                                    | ローカルディスク化               | KSSNN11   | 2014/12/05 10.44 | EOG File | 15 6.8 |         |
| A 29479-05         IF VSSHIIT         2814/12/12 1147         EOG File         22 KB           IF NOTE-STARE         IF VSSHIITA         2814/12/12 1154         EOG File         21 KB           IF NOTE-STARE         IF VSSHIITA         2814/12/12 1154         EOG File         21 KB           IF NOTE-STARE         IF VSSHIITA         2814/12/12 1154         EOG File         21 KB                                                                                                    | = 1×10 T (3.9 (C        | VSSNN 12  | 2014/12/05 11:00 | EOG File | 14 108 |         |
| KOLITE-CARE     KOSSINI 14     2014/12/12 1154     EXC File     21 14     EXC File     21 14     EXC File     21 14     EXC File     21 14                                                                                                    | ショントワーク.                | SSIII 1   | 2614/12/12 11:47 | EOG File | 22 KB  |         |
| E INICARDA - INICARDA - 1914/12/12 1819 FXX Fib 21 18                                                                                                    | ACUTE-GARE              | SSRR14    | 2014/12/12 11:54 | EOG File | 23.68  |         |
| A STATE AND A STATE AND A STATE                                                                                                    | NISTARS                 | VSS00015  | 2614/12/12 1819  | ECQ File | 23.68  |         |

「変更後 ID」、「変更後登録回数」、「データ種別」、「保存フォルダ」をそれぞれ選択します。 ※変更後 ID は WEB 入力システムで患者登録時に発行された患者 ID を入力してください。 保存フォルダは準備で作成した「CouplingVSS\_data」を指定してください。

| データ素質プログラム                                          | the second division of the second division of |     |
|-----------------------------------------------------|----------------------------------------------------------------------------------------------------|-----|
| <ul> <li>全ての入力項目を確認し問題が<br/>ファイルが保存されます。</li> </ul> | なければ[変更]をクリックしてください。                                                                                                    |     |
| 読み込みファイル名 C VUsers VPubSc VAppOata VFukuda Der 参照   | 変更後77-1ル名 123471234123412341234V2 EOG                                                                                                    | 1   |
| Reide Will                                          | · 查查运动1848                                                                                                    |     |
|                                                     | 氏名                                                                                                    |     |
| 7.1D [12345                                         | 変更後の 12347123412341234                                                                                                    | 確定  |
| 登録问数 前回目7月2-                                        | 変更後<br>登録回数 2回目2+日-                                                                                                    | 3   |
|                                                     | データ<br>種別 (V: パセラ(印刷)位)                                                                                                    |     |
|                                                     | (保存24元多約×血圧)(成データ)変換後                                                                                                    | OH. |
| 変更                                                  | キャンセル                                                                                                    |     |

最後に「変更」をクリックすると、データの変換が実行されます。 以上でデータの変換は終了です。

| 34314.8/1978                               |               |                       |                      | A1.3      |
|--------------------------------------------|---------------|-----------------------|----------------------|-----------|
| ●全ての入力項目を確認<br>ファイルが保存されます                 | 認し問題がなけれ<br>・ | 14[変更]約               | りりっつしてください.          |           |
| 読み込みファイル名(C #Laws#Flubic#AppData#FlubadeCe | <u>\$1</u> 23 | 戦かりも間                 | HT121412341224V2.ECG |           |
| RALA IN                                    |               | 要会这种情報                |                      |           |
| K8                                         | NAME OF COLOR | ER .                  |                      |           |
| 7.0 (10)6                                  | Contractions  | 41+ <del>750380</del> | 2347123412341234     | <u>#2</u> |
|                                            |               | OK                    | ·回县7+D-              | 3         |
|                                            |               | デーリー                  | v:/(195(1000(2)      | -         |
|                                            |               | 保守24160               | x直注航发デー5,支持接         | 01        |
|                                            | E.            | キャンセノ                 | 6                    |           |
|                                            |               |                       |                      |           |

[匿名化されたファイルのアップロード]

データ登録サイトの波形アップロードより、前項で匿名化した波形データをアップロード します。

| 心電図生波形データ                                                       |        |
|-----------------------------------------------------------------|--------|
| 日發琶                                                             | 未登録    |
| 右のボタンを押して、アップロードする心電図生波形データファ<br>イルを選択してください。 ? 必須              | アップロード |
| 血圧脈波生波形データ(仰臥位)                                                 |        |
| 登録日                                                             | 未登録    |
| 右のボタンを押して、アップロードする血圧脈波生波形データ<br>(仰臥位)ファイルを選択してください。 👔 <u>必須</u> | アップロード |

| マップロード<br>ファイルを開 | するファイルを選択してください。<br>R 選択されていません。 アップロード |        |
|------------------|-----------------------------------------|--------|
|                  |                                         | h      |
|                  | ※「ファイルを選択」で匿名化し                         | たファイルを |
|                  | 選択し、「アップロード」でデー                         | タをアップロ |
|                  | ードして下さい。                                |        |
|                  |                                         |        |
| -                |                                         |        |

■ FEV-80R を使用した場合

[準備]

まず初めに、匿名化されたデータを保存する為のフォルダを下記のフォルダ名として任意の場所に作成して ください。

フォルダ名:「CouplingECG\_data」

[FEV-80R を起動させる]

Hyper-Viewr:FEV-80R(以下、FEV-80R)は、主に当社製品が保存した、検査データの収録・ 表示・印刷・修正・管理等を行います。

デスクトップ上のアイコン たりリックすると FEV-80R が起動し、上記画面が立ち上がります。

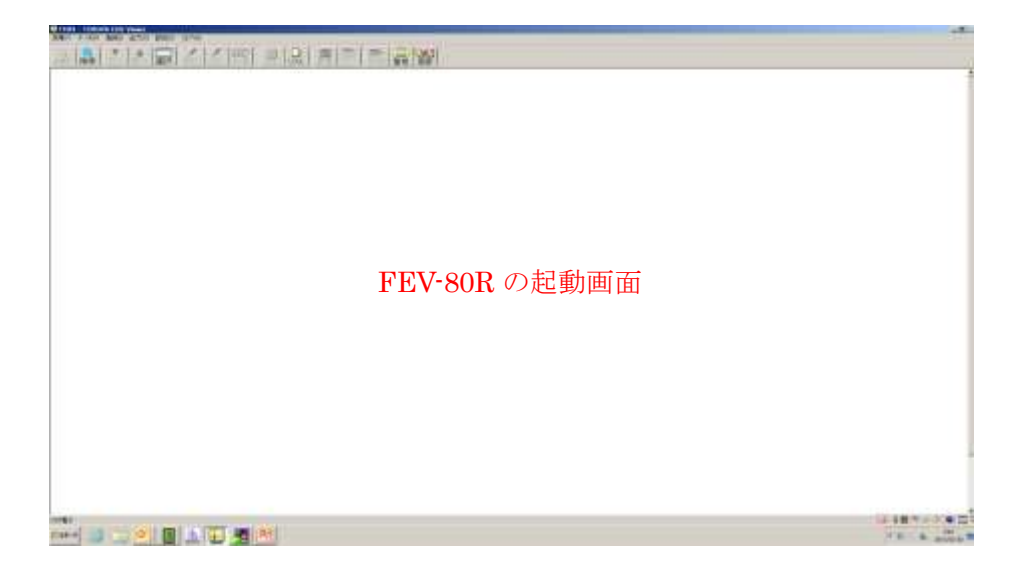

[該当データを検索する]

1100

「検索」ボタンをクリックすると検索ウィンドウが表示されます。検索条件を入力し、検索ウィンドウ内の「検索(S)」ボタンをクリックすると条件にあてはまる収録データのリストが表示されます。

| 10000         0         0         0         0         0         0         0         0         0         0         0         0         0         0         0         0         0         0         0         0         0         0         0         0         0         0         0         0         0         0         0         0         0         0         0         0         0         0         0         0         0         0         0         0         0         0         0         0         0         0         0         0         0         0         0         0         0         0         0         0         0         0         0         0         0         0         0         0         0         0         0         0         0         0         0         0         0         0         0         0         0         0         0         0         0         0         0         0         0         0         0         0         0         0         0         0         0         0         0         0         0         0         0         0         0         0 <td>X (1000円<br/>Y 不整理<br/>Y 不整理<br/>Y 不整理<br/>Y 不整理<br/>Y 不整理<br/>Y 不能的<br/>Y 不能的<br/>Y</td> | X (1000円<br>Y 不整理<br>Y 不整理<br>Y 不整理<br>Y 不整理<br>Y 不整理<br>Y 不能的<br>Y 不能的<br>Y |
|----------------------------------------------------------------------------------------------------|----------------------------------------------------------------------------------------------------|

変換を行いたい収録データをダブルクリックすると、選択されたデータの結果画面に遷移します。

|            |             |               |        |        |          | -        |       |             |            |         |
|------------|-------------|---------------|--------|--------|----------|----------|-------|-------------|------------|---------|
| 9319       | 17 -8723    | - 411         |        |        | (81515)  |          |       |             | - 110      | P.2.101 |
| - Su       | (第) (本計日行)  | 1 47 83 89 74 | 11.71  |        | 1000     | 11       | 11.85 | 18 6        | 主体日        | 88.54   |
| <b>E</b> 1 | 2014年12月06日 | 18:08:04      | 1.91.8 | 0.0000 | 10000000 | <b>R</b> | 67#   | <b>#</b> 21 | 2011/03/03 | 810002  |
|            | 2014年72月04日 | 18.09:04      | 29.8   | 00000  | 20000000 |          | 67歳   | 72.F        | 2015/03/06 | 800083  |
| 100        | 2014年22月04日 | 18139104      | 28.8   | 00000  | 00000000 | <b>R</b> | 67歳   | 721         | 2018/03/98 | 800004  |
| 1          | 2014年31月1日日 | 11121114      | 2843   | 00000  | 00000004 | *        | 4.4.数 | アスト         | 2015/03/02 | EUCODA  |
|            |             |               |        |        |          |          |       |             |            |         |
|            |             |               |        |        |          |          |       |             |            |         |
|            |             |               |        |        |          |          |       |             |            |         |
|            |             |               |        |        |          |          |       |             |            |         |
|            |             |               |        |        |          |          |       |             |            |         |
|            |             |               |        |        |          |          |       |             |            |         |
|            |             |               |        |        |          |          |       |             |            |         |

[データを出力する]

選択された収録データが表示されたら「出力(O)」→「ファイル出力(E)」をクリックします。

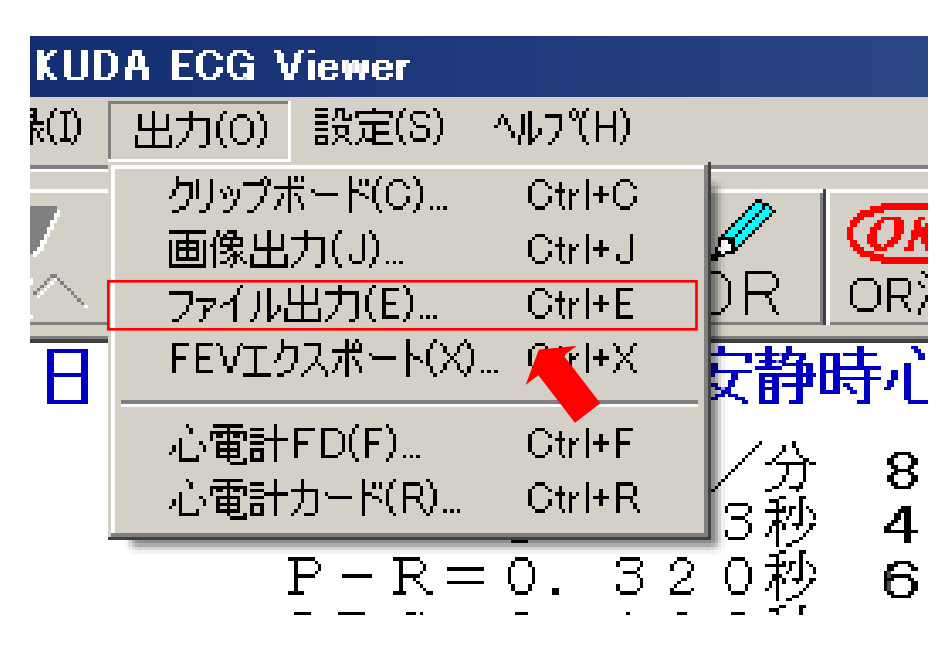

準備でさくした「CouplingECG\_data」を指定し、「保存(S)」ボタンをクリックします。

※ファイル名の付け方に制限はありませんが、WEB入力システムで患者登録時に発行された患者 IDを 入力しておくとデータの区別がしやすくなります。

| 🕰 出力ファイル名の指                                                | 淀             |                    |                                     |                       |                | × |
|------------------------------------------------------------|---------------|--------------------|-------------------------------------|-----------------------|----------------|---|
| 保存する場所(I):                                                 | CouplingECG_d | lata.              | •                                   | 🗢 🗈 💣 📰               | ]-             |   |
| 最近表示した場所<br>デスクトップ<br>デスクトップ<br>ライブラリ<br>コンピューター<br>ネットワーク | _ <u>名前</u> ▲ | 検索条件(              | <mark>  √ 更新日時</mark><br>こ──致する項目はあ | <u>▼</u> 1種類<br>りません。 | <b>-</b>   サイズ |   |
|                                                            | ファイル名(N):     | 1111111111         |                                     | •                     | 保存(S)          |   |
|                                                            | ファイルの種類(T):   | ECG File ( *.ECG ) |                                     | •                     | ¥+>)1          |   |

以上でデータの出力は終了です。 次に出力したデータの変換を行います。 [FEV-80R から出力したデータを変換する]

前項、・ VSS-30を使用した場合と同様の手順です。

[匿名化されたファイルのアップロード]

前項、・ VSS-30 を使用した場合と同様の手順です。

# 登録症例データ管理・検索

現在の各患者登録状況を確認するのに用います。

|   | 患者一覧         |           |       |            |            |                            |                    | 研究者メニュー                               |
|---|--------------|-----------|-------|------------|------------|----------------------------|--------------------|---------------------------------------|
|   | 看IDで機能       |           |       |            |            |                            |                    | 2002-FBE                              |
| 書 | a<br>R       | 各口検索      | 患者    | 登録情報の      | ○検索が帀      | J能です。<br>+ 1~1 ffを調<br>意示f | 係しています<br> 数:(5 •) | ロクアクト<br>資料ダウンロード<br>回応プロトコム<br>あ古日意志 |
|   | 思想的          | 2012-1    | 12505 | 生年月日       | 22311      | 37-22                      | 症例                 | 1                                     |
| 1 | 000100010001 | 123456789 | FK    | 1983-07-25 | 2015-04-14 | 初回<br>未入力                  | 1119               |                                       |

### 追跡フォローアップ登録

# ■ イベント登録

フォローアップ時に新規に「イベント有無確認」のタブが追加されます。

まず、「イベント有無」の項目にて、有無をチェックしてください。

イベント発症がある場合は、「イベント登録」項目において対象項目にチェックを入れ、イ ベント発症日時等、必要事項を入力して下さい。

| 2015年 2                                                | 015年                                                                                                    | 3            | 5       | 1                    |                                   | 3                     |                       | 22   | 1     |
|--------------------------------------------------------|----------------------------------------------------------------------------------------------------|--------------|---------|----------------------|-----------------------------------|-----------------------|-----------------------|------|-------|
| 4月01日                                                  | 1月01日                                                                                                    |              |         |                      |                                   |                       |                       |      |       |
| 92491\$40                                              | rms h相論                                                                                                    | 1018 検査1     |         | <b>1</b> 東京道         | 77                                | ション検査                 | un a                  | 激形アッ | 70-F  |
| イベント有                                                  | 無確認                                                                                                    |              |         |                      |                                   |                       |                       |      |       |
| イベント有意                                                 | <b>&amp;</b> 10                                                                                                    | 「有           | @無 @不!  | H ©≢                 |                                   |                       |                       |      |       |
| イベント登                                                  | 録                                                                                                    | U            | )       |                      |                                   |                       |                       |      |       |
| 主要評価項目                                                 |                                                                                                    |              |         |                      |                                   |                       |                       |      |       |
| 1) 金死亡                                                 |                                                                                                    |              |         | 52                   | #                                 | 月                     | 日                     |      |       |
| 2) 心血管                                                 | 91.                                                                                                    |              |         | 1                    | ~                                 | 人務に                   | 七百                    | 日にチョ | r ッカを |
| 冠動師                                                    | 疾患                                                                                                    |              | (i) (i) | 西當                   | =                                 |                       |                       |      |       |
| 新血学                                                    | 該連                                                                                                    |              | 10 I    | 西周 れ                 | 、発                                | 近日時                   | Fをノ                   | (力して | くたさい  |
| 心不全                                                    | 2                                                                                                    |              |         | 西眉                   | 年                                 | 月                     | B                     |      |       |
| 不整要                                                    |                                                                                                    |              | - 23    | 38                   | 年                                 | 月                     | B                     |      |       |
|                                                        |                                                                                                    |              | . 61. 1 | 西曆                   | )#                                | 月〔                    | B                     |      |       |
| その他                                                    | 3                                                                                                    |              |         | A                    | - I. I.                           | - P                   |                       |      |       |
| その他<br>3) 心臓突                                          | 的死                                                                                                    |              | 8       | 西居                   | 严                                 | 月                     | P                     |      |       |
| その他<br>3) 心臓突<br>4) 冠動脉                                | )<br>然死<br>疾患(狭心症                                                                                                    | la PCI が条件)  |         | 백명<br>리(명            | 年                                 | 月                     | 日日                    |      |       |
| その他<br>3) 心臓突<br>4) 証動脈<br>5) 脳血管                      | 3<br>然死<br>疾患(狭心症<br>疾患                                                                                                | Ela PCI が条件) |         | 백명<br>태명             | 年 [                               | 月<br>月                | E<br>E                |      |       |
| その他<br>3) 心臓炎<br>4) 冠動師<br>5) 脳血管<br>脳便要               | 1<br>然死<br>疾患(狭心症<br>疾患                                                                                                | la PCI が条件)  |         | 58<br>58<br>58       | _年(<br>]年(<br>]年(                 | 月<br>月<br>月<br>日      | 8<br>8                |      |       |
| その他<br>3) 心臓突<br>4) 社動師<br>5) 脳血管<br>脳便事<br>初内社        | 1<br>然死<br>疾患(狭心症<br>疾患<br>に<br>油                                                                                      | lit PCI が条件) |         | 58<br>58<br>58<br>58 | 年<br> 年<br> <br> 年<br> <br> <br>年 | 月<br>月<br>月<br>月      | 8<br>8<br>8           |      |       |
| その他<br>3) 心臓突<br>4) 冠動師<br>5) 脳血管<br>脳使調<br>筋内出<br>くもお | 1<br>疾患(狭心症<br>疾患<br>1<br>1<br>1<br>1<br>1<br>1<br>1<br>1<br>1<br>1<br>1<br>1<br>1<br>1<br>1<br>1<br>1<br>1            | lla PCI が条件) |         |                      | 年(<br>)年(<br>)年(<br>)年(           | 月<br>月<br>日<br>月<br>日 | H<br>H<br>H<br>H<br>H |      |       |
| その他<br>3) 心臓突<br>4) 証動師<br>5) 脳血管<br>脳便要<br>新内出<br>くれば | 1<br>然死<br>疾患(狭心症<br>疾患<br>1<br>1<br>1<br>1<br>1<br>1<br>1<br>1<br>1<br>1<br>1<br>1<br>1                               | la PCI が条件)  |         |                      | 月<br> 年 <br> 年 <br> 年 <br> 年      | 月<br>月<br>日<br>月<br>日 |                       | ~    | _     |
| その他<br>3) 心臓染<br>4) 証勤師<br>5) 脳血管<br>脳伊選<br>筋内出<br>くれば | 1<br>然死<br>疾患(狭心症<br>疾患<br>5<br>i<br>i<br>i<br>T<br>下出血                                                                | lit PCI が条件) |         | 58                   | 序  <br> 年  <br> 年  <br> 年         | 月<br>月<br>日<br>月<br>日 | P<br>P<br>P           | ~    | _     |
| その相<br>3) 心臓炎<br>4) 冠動師<br>5) 脳血管<br>脳中華<br>新内出<br>くち品 | 3<br>然死<br>疾患(狭心症<br>疾患<br>5<br>:<br>:<br>:<br>:<br>:<br>:<br>:<br>:<br>:<br>:<br>:<br>:<br>:<br>:<br>:<br>:<br>:<br>: | it PCI が条件)  |         |                      | 序<br> 年 [<br> 年 [<br> 年 [         | 月<br>月<br>月<br>月<br>日 | E E                   | ~    |       |
| その他<br>3) 心臓炎<br>4) 元動師<br>5) 脳血管<br>脳内出<br>くれぬ<br>備考  | 1<br>然死<br>疾患(狭心症<br>疾患<br>に<br>油<br>FF出血                                                                              | Ela PCI が条件) |         |                      | 年  <br> 年  <br> 年  <br> 年         | 月<br>月<br>月<br>月      |                       | ~    |       |
| その相<br>3) 心臓炎<br>4) 冠動脈<br>5) 脳血管<br>脳内出<br>くれば<br>編考  | 1<br>然死<br>疾患(狭心症<br>疾患<br>5<br>5<br>1<br>下出血                                                                          | lit PCI が条件) |         |                      | 戸<br> 年  <br> 年  <br> 年           | 月<br>月<br>月<br>月      |                       | ~    |       |

## 各種資料ダウンロード

研究者 ID でログイン後、「資料ダウンロード」から、各種資料がダウンロードできます。 ダウンロード可能資料は、適宜更新されます。

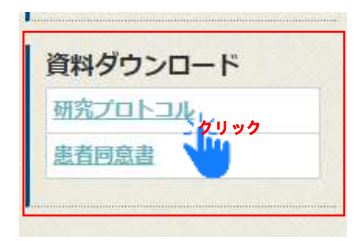

# 登録済みデータの変更

原則、登録を確定されたデータの修正・変更は出来ません。 必要がある場合は、研究事務局へお問い合わせください。

# 研究事務局の問い合わせ

Coupling 研究事務局担当: 野末 亮子 ・ 星出 聡
 自治医科大学 地域医療循環器アジア IT ネットワーク研究拠点講座
 住所:〒329-0498 栃木県下野市薬師寺 3311 番地の 1
 e-mail: coupling@jichi.ac.jp